## Save/Export An Emailed Receipt As A PDF File To Upload

## Take these steps to save an email as a PDF on a computer:

Any printable file can be saved and viewed as a PDF, whether you use Gmail, Outlook, Apple Mail, or any other email service. To convert an email to a PDF, you'll first need to navigate to the Print dialog box within the specific email you want to convert. The Print dialog box might be represented by a printer icon, or might be found under additional menu options.

- 1. Click Print.
- 2. Select Save As PDF or Export As PDF from the Print dialog box.
- 3. Name the file and choose the desired location on your computer.
- 4. Select Save.

## Convert email to PDF on an iPhone:

- 1. Take a screenshot of what you can see on your phone screen
- 2. Select the "Full Page" tab near the top
- 3. Select Done on the top left and then save your file.

## Convert email to PDF on an Android:

- 1. Tap the three dots at the bottom of the screen.
- 2. You may see crop marks you can drag down to the end of the email.
- 3. Tap Save as PDF.

<u>Note:</u> Instructions are subject to change and may vary depending upon your email provider, the device you use and/or your operating system. You can also do a search typing in your device, email and operating system to get specific instructions.